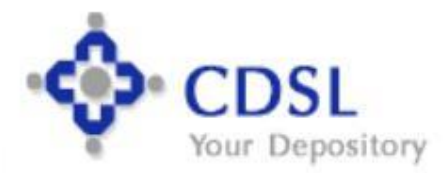

Central Depository Services (India) Ltd. Convenient & Dependable & Secure

## Digitally Transact KARO NA

Stay Home & Stay Safe

# Easiest

### **Content of Securities Information** and **Execution of Secure Transactions** 14

## <u>Prerequisite</u>

• Registered Email ID with CDSL Demat

Google Play

- Registered Mobile Number with CDSL Demat
- Non PoA client need to register for SMART by the DP

Access from CDSL Website, Mobile, Tab CDSL My Easi App / CDSL Website **CDSL My Easi App / CDSL Website** Www.cdslindia.com

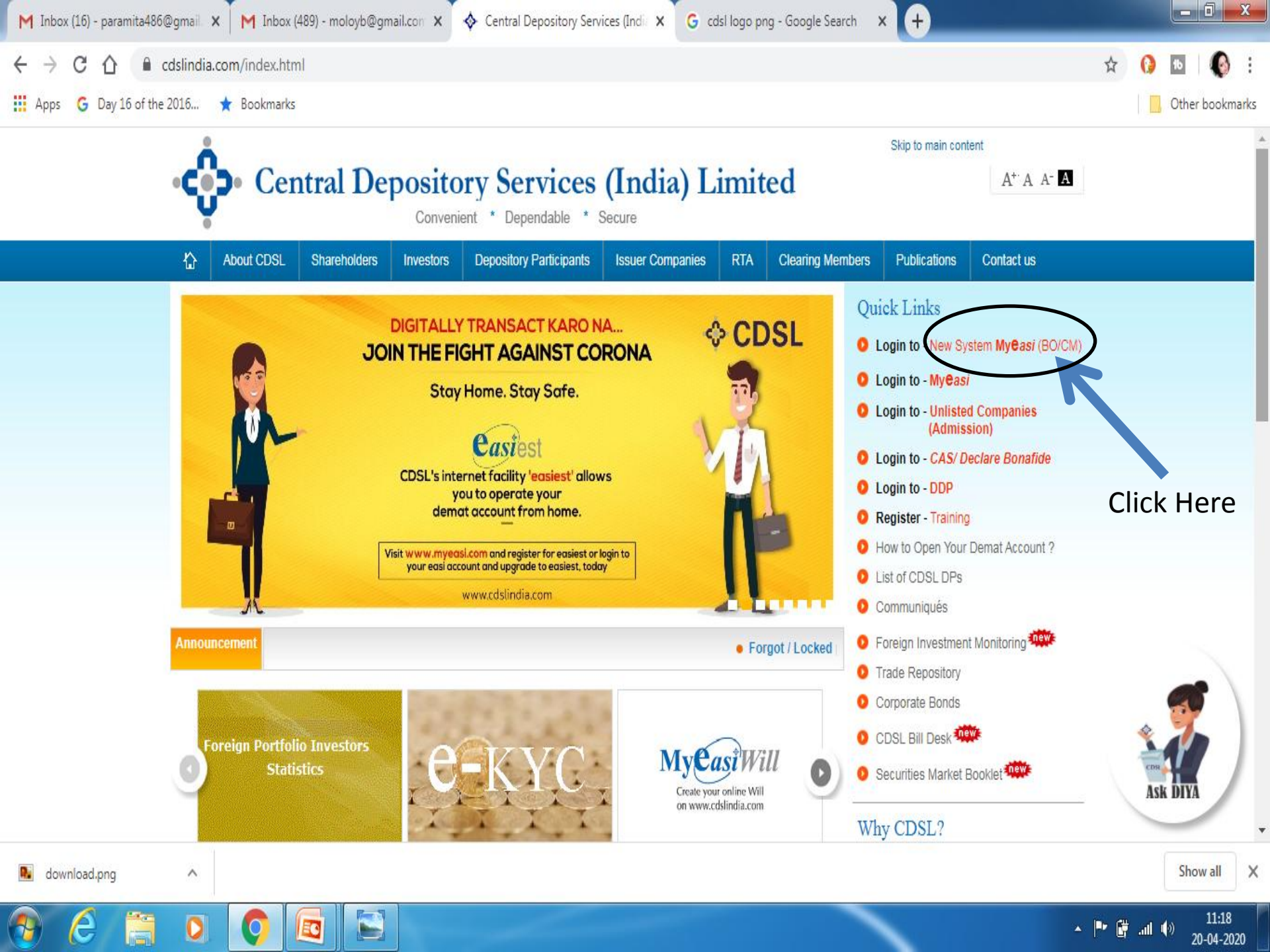

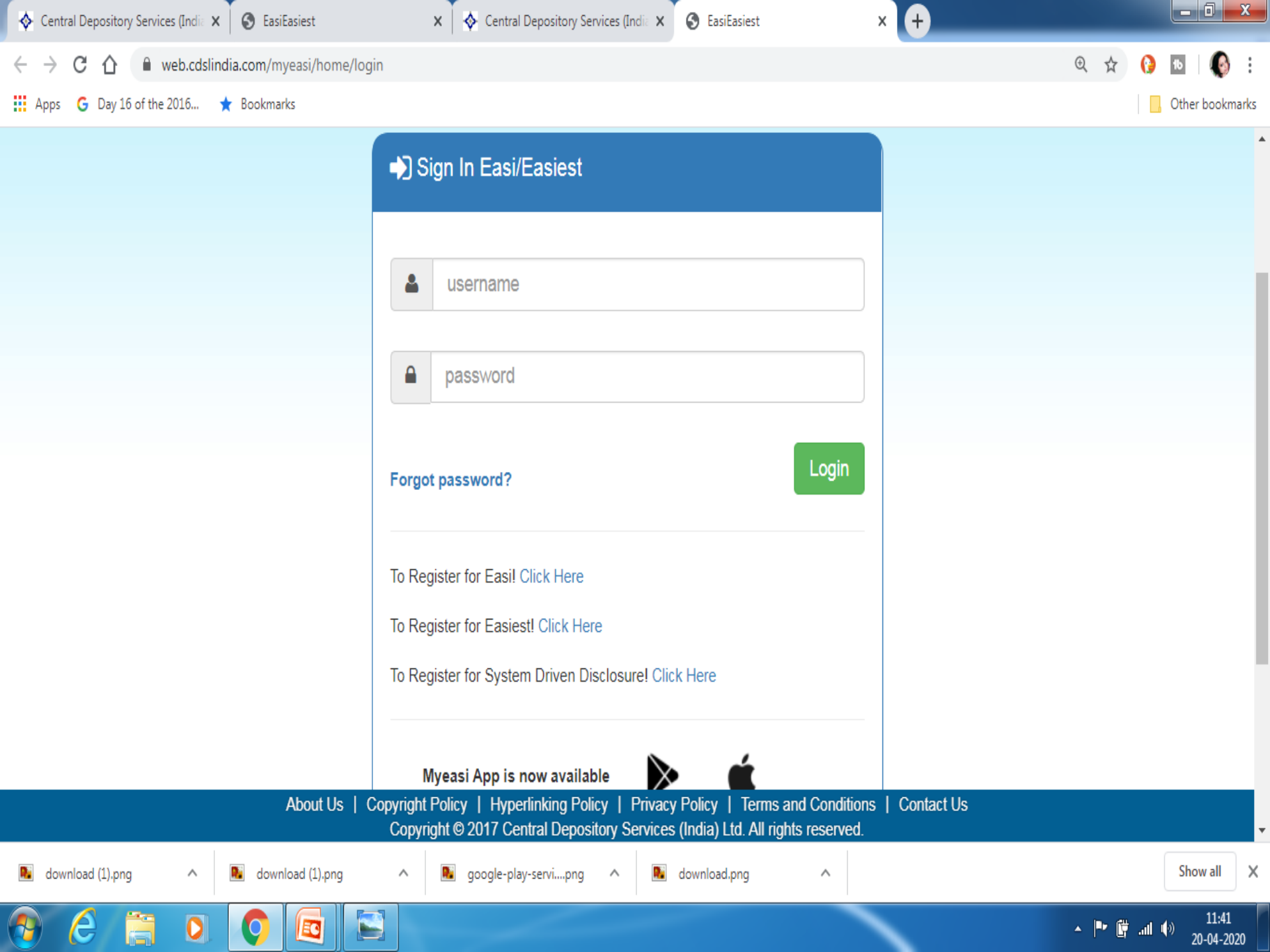

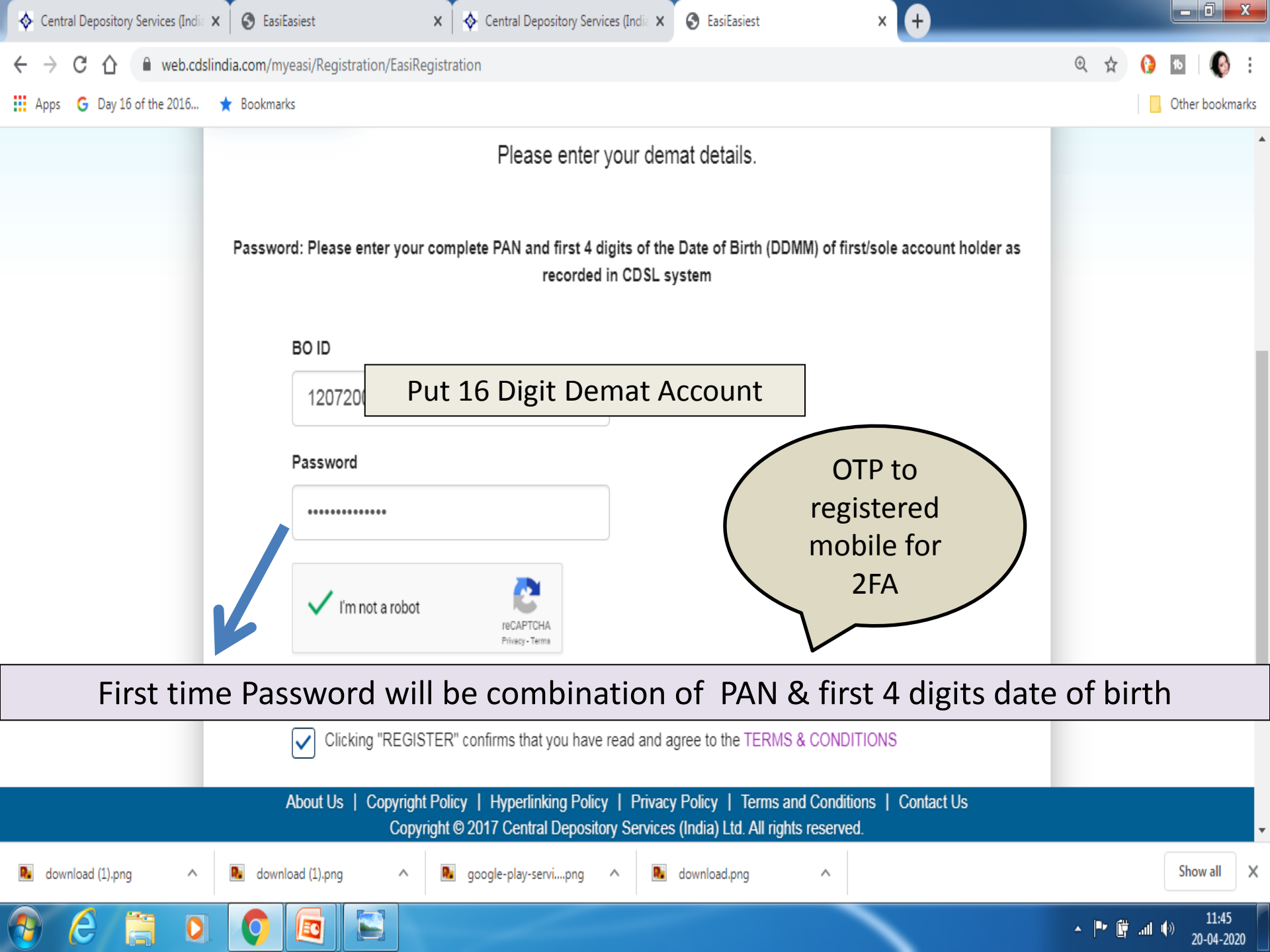

#### EASI Registration

Login Name :Please enter your BOID

Password :Please enter your complete PAN and first 4 digits of date of birth (DDMM) of first/sole account holder as recorded in CDSL system

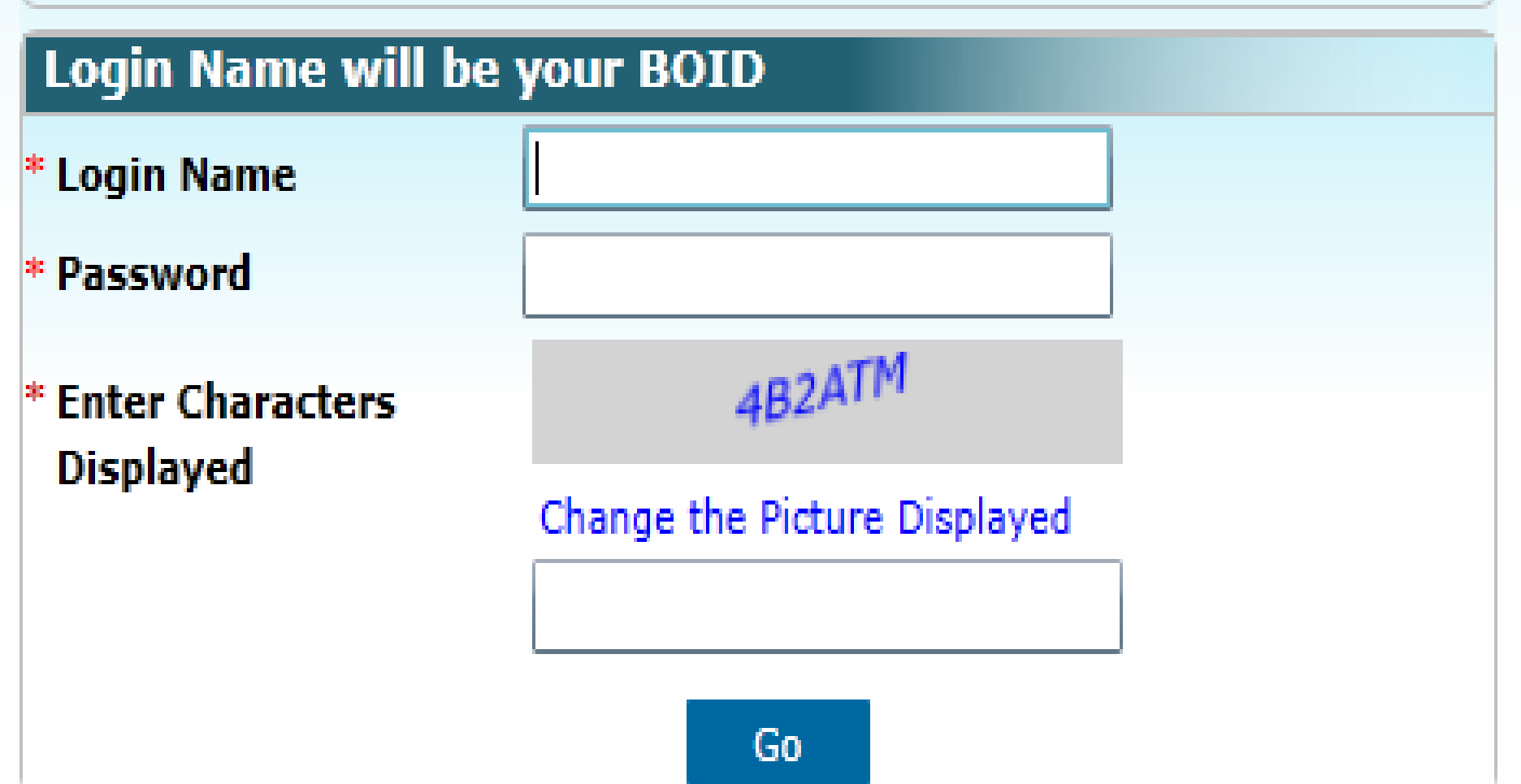

## Can upgrade Easi to Easiest

• Those who have active Easi Login can upgrade to Easiest.

- <u>After log in the Tab Menu</u>:
  - Miscellaneous > Upgrade BOID to Easiest
  - Take the PDF and send to DP from registered email ID for approval followed by duly signed physical copy for compliance purpose

## Please Remember

• Create your own USER NAME

• Set Secret Questions & Answer

• Select Trusted Account

## Easiest – Trusted Account Option

 Trusted Account (Easy process for BO) – No Cost Involved

- Can transfer to any 4 CDSL accounts including Settlement & Off Market with predefined PIN generated by user.
  - Auto Authentication Can Transfer Automatically
  - DP Authentication Subject to DP authorisation / Verification

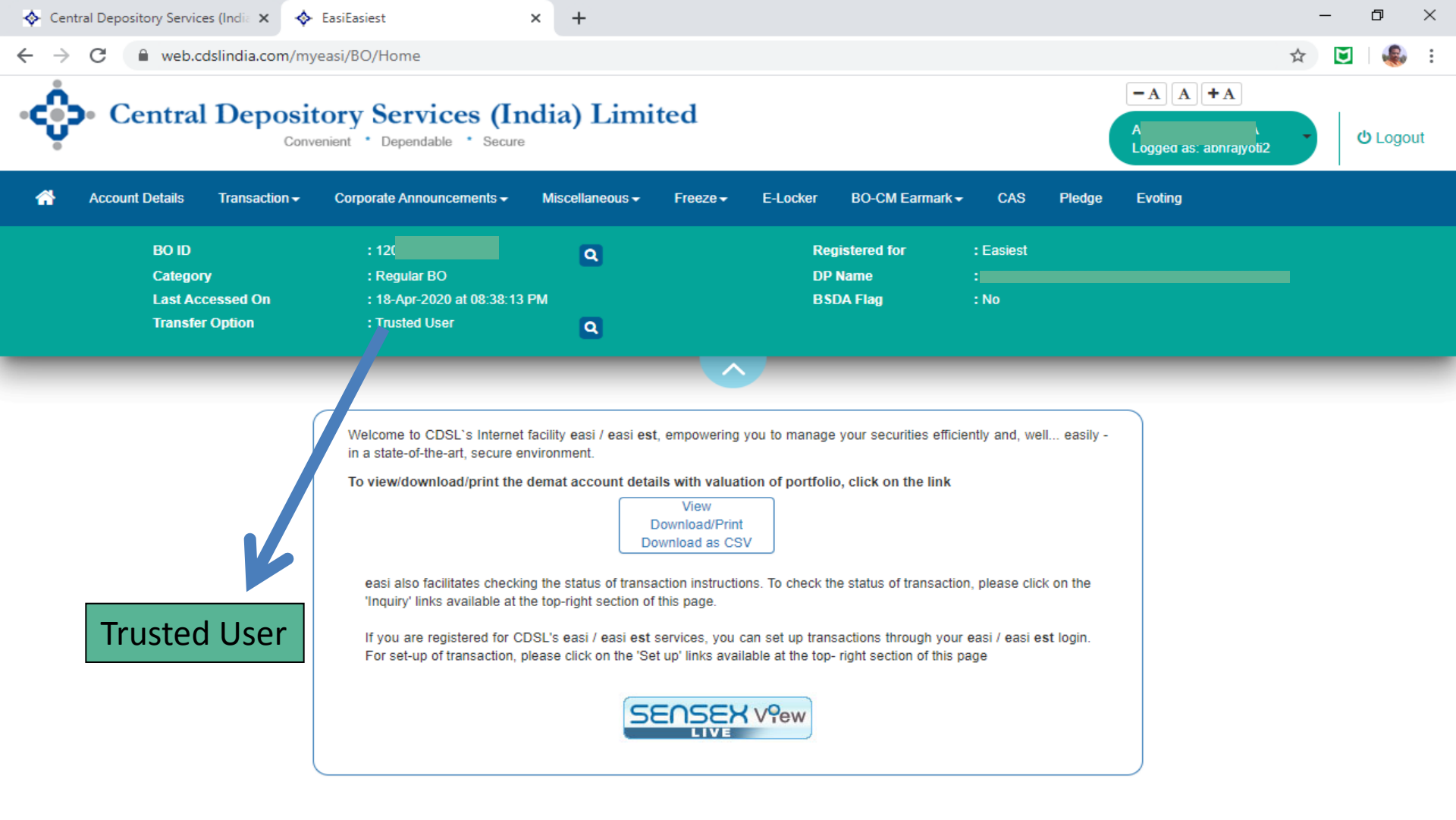

#### During registration please click the check box the "Trusted Account" Option

CDSL News word - Reset on your own through Forgot Password link. CDSL demat account holders can now call on toll free numbers 1800-22-5533 for demat a/c related complaints and queries.

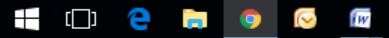

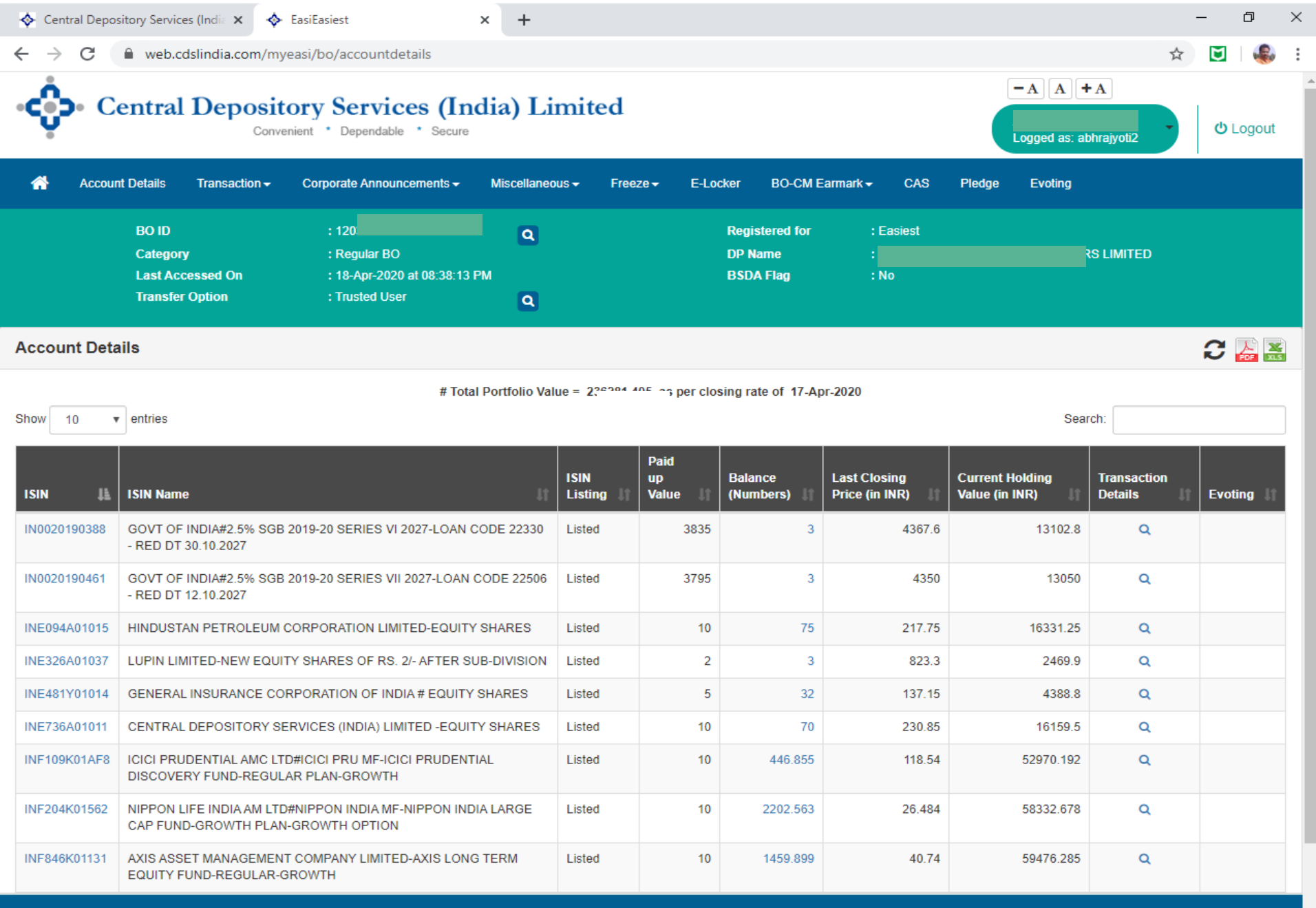

CDSL News 00-22-5533 for demat a/c related complaints and gueries.

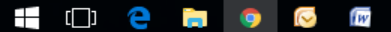

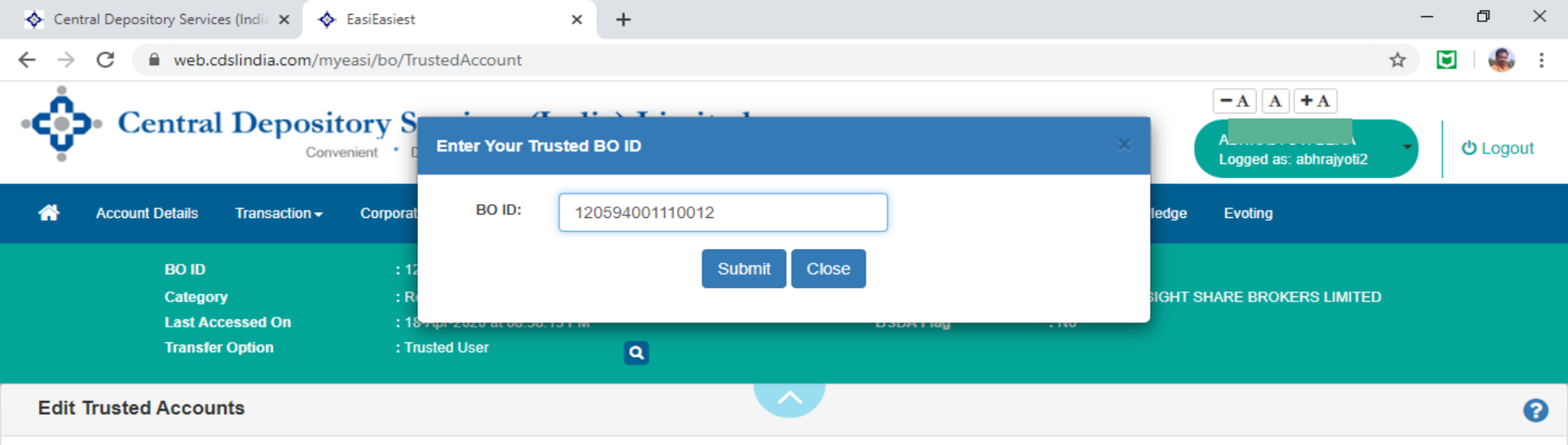

| BOID             | Account Type | Status                | Download | Remove   |
|------------------|--------------|-----------------------|----------|----------|
| 1205940000025448 | во           | : Authenticated By DP |          | <b>D</b> |
| 120384000000033  | СМ           | : Authenticated By DP |          | <u>ش</u> |
| 120384000000067  | СМ           | : Authenticated By DP |          | <b>D</b> |

Add Trusted Account

#### Under Miscellaneous Menu

Append any CDSL BO ID for transfer of securities

Generate Alfa Numeric PIN secure transaction

CDSL News rough Forgot Password link. CDSL demat account holders can now call on toll free numbers 1800-22-5533 for demat a/c related complaints and queries.

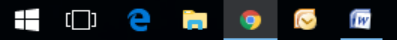

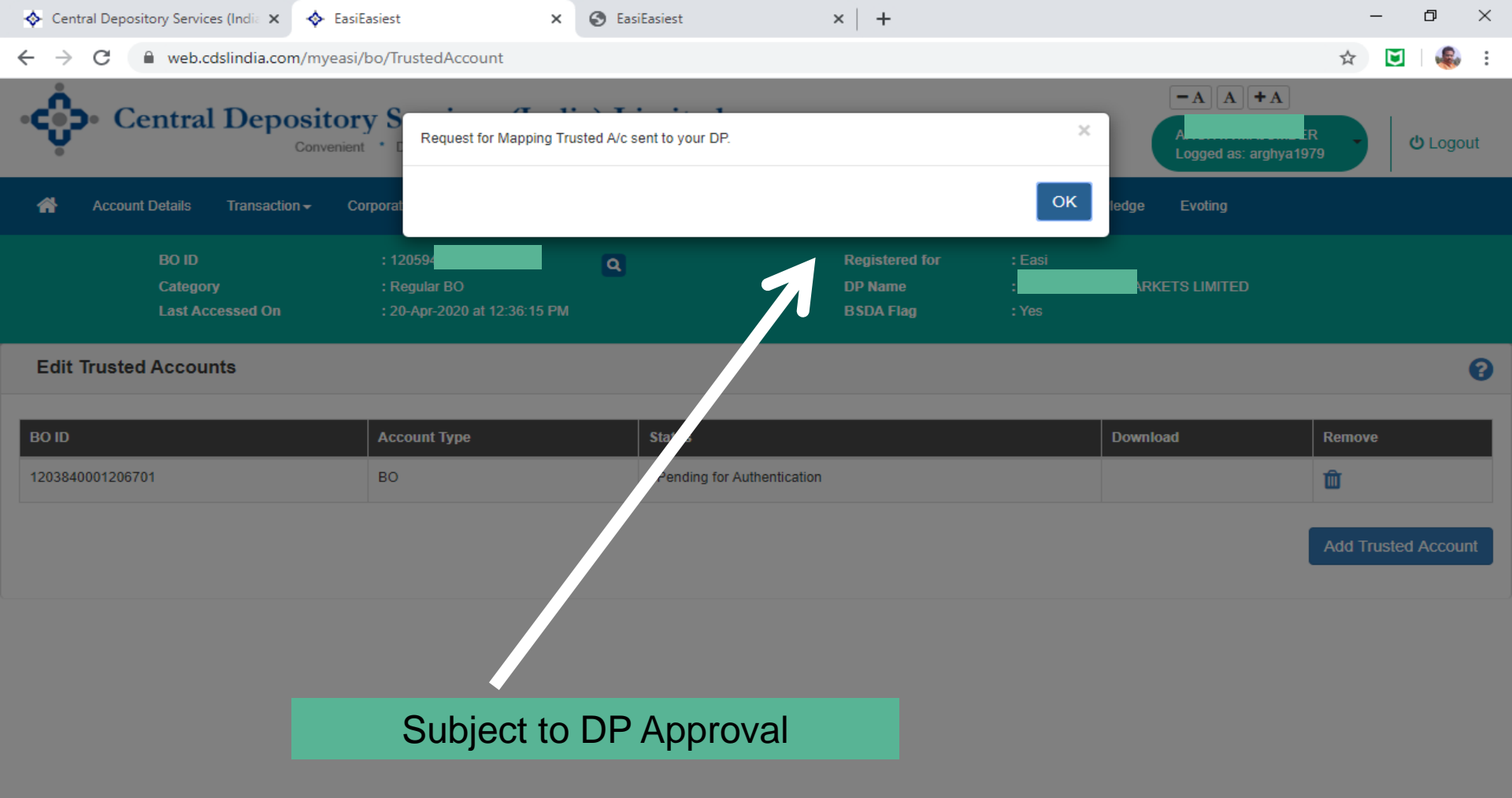

After DP Approval 1<sup>st</sup> time PIN provided by CDSL through email,

#### BO require to change the PIN

CDSL News 1 through Forgot Password link. CDSL demat account holders can now call on toll free numbers 1800-22-5533 for demat a/c related complaints and queries.

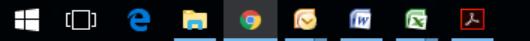

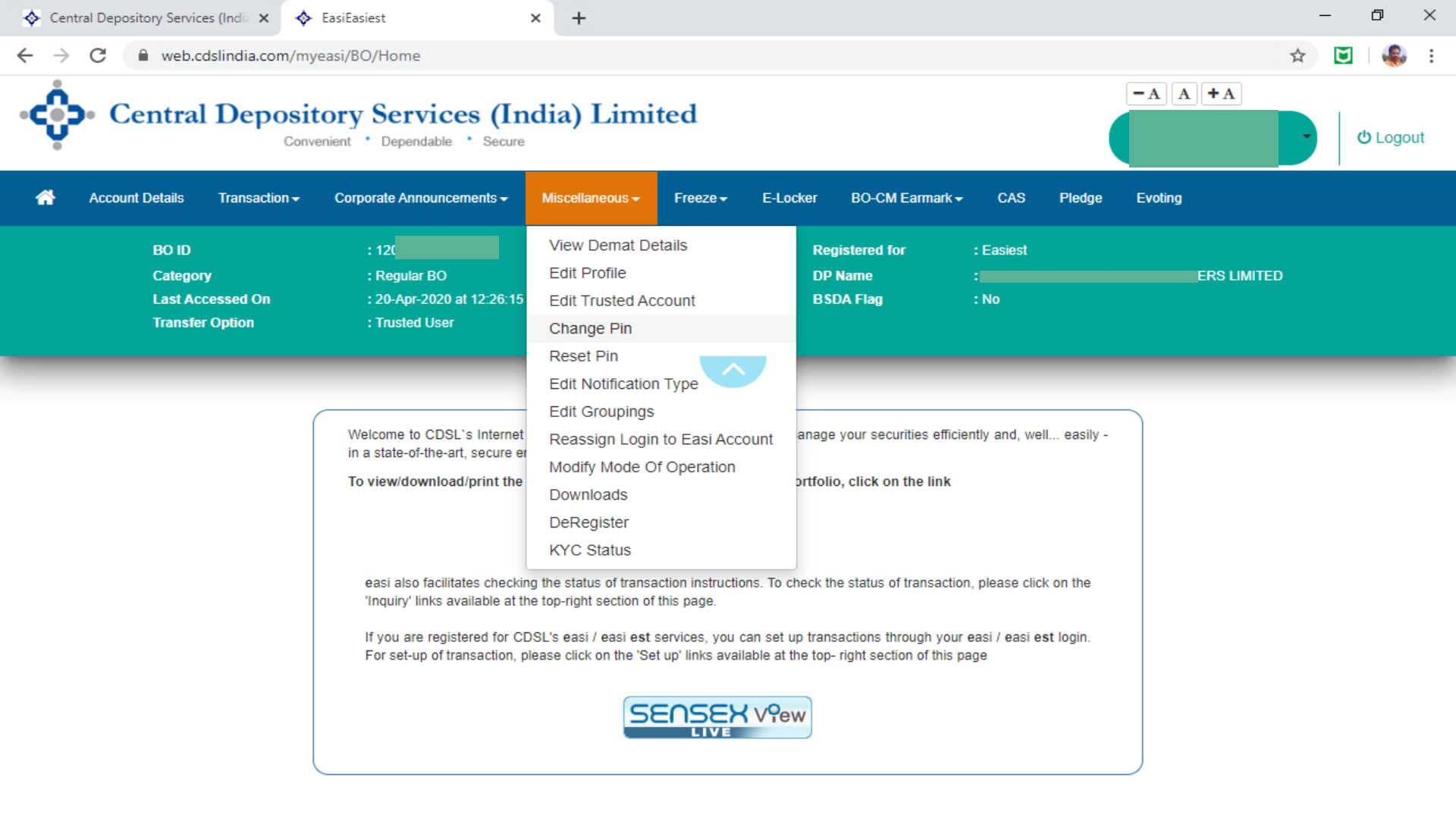

#### Check your email and change the PIN immediately

| CDSL News           | omplaints and queries.      |
|---------------------|-----------------------------|
|                     |                             |
| https://web.cdsline | dia.com/myeasi/bo/ChangePin |
| - r - ı 🔼           | 🛏 👝 🐼 😪                     |

About Us | Copyright Policy | Hyperlinking Policy | Privacy Policy | Terms and Conditions | Contact Us Copyright © 2018 Central Depository Services (India) Ltd. All rights reserved.

g<sup>Q</sup> ^ �) 18:24 💭

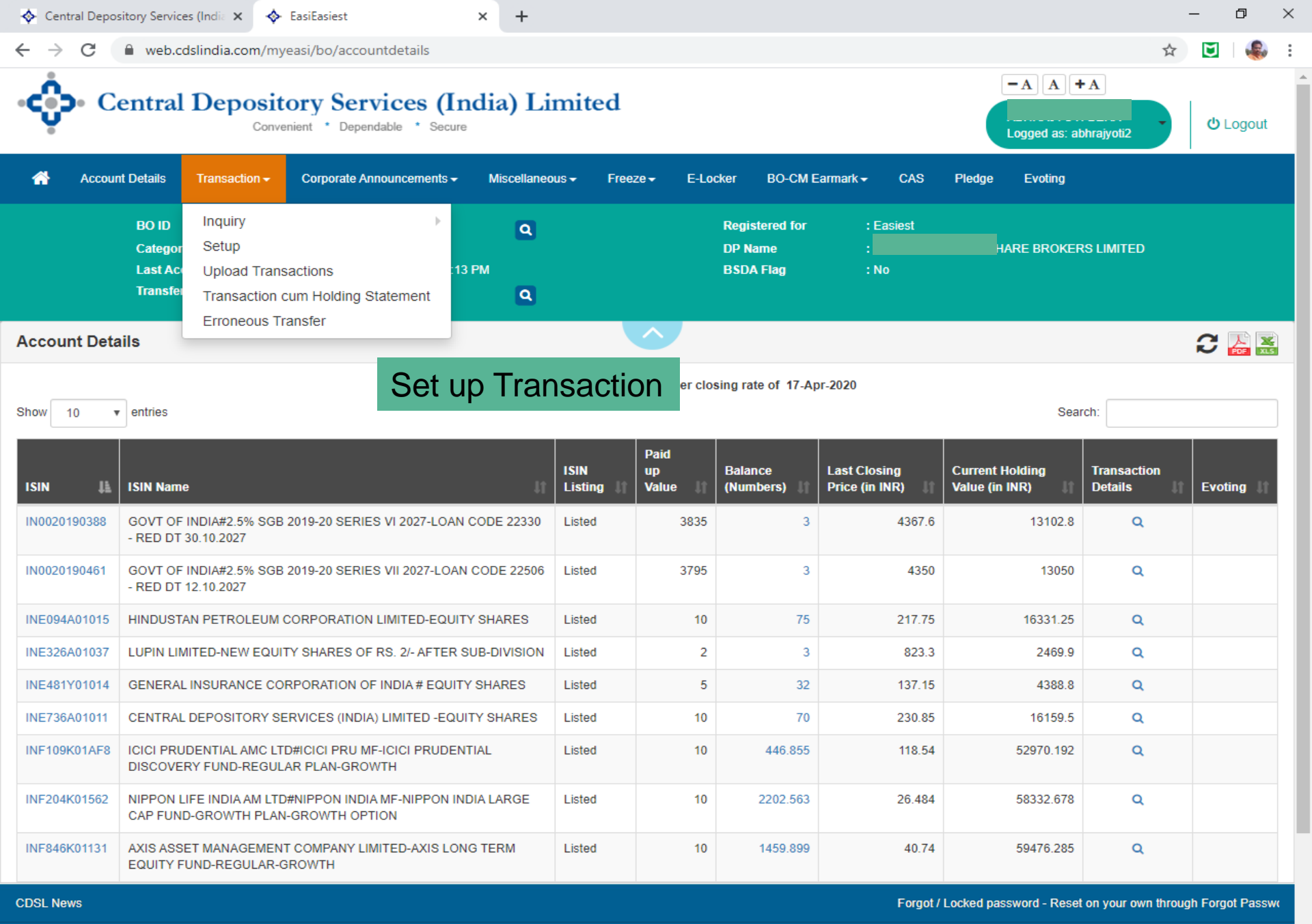

About Us | Copyright Policy | Hyperlinking Policy | Privacy Policy | Terms and Conditions | Contact Us Copyright © 2018 Central Depository Services (India) Ltd. All rights reserved.

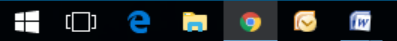

🗚 🔨 🖓 11:54 💻

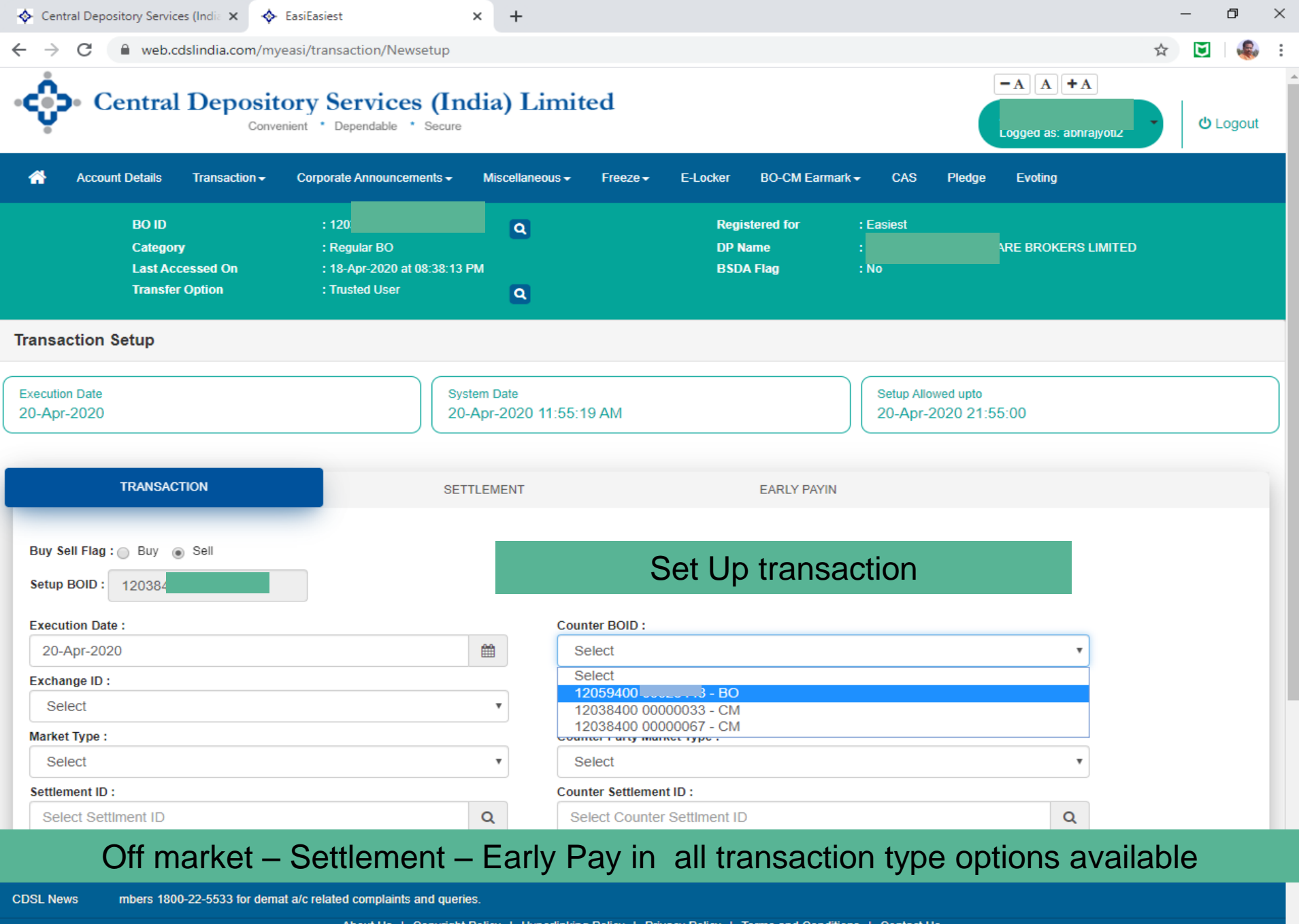

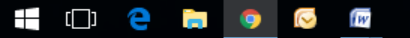

| 💠 Cent                        | ral Depository Se            | ervices (India 🗙 🦂                           | EasiEasiest                                   |                                | × +                                      |                           |                             |                                  |                  |                                      | – 0 ×            |
|-------------------------------|------------------------------|----------------------------------------------|-----------------------------------------------|--------------------------------|------------------------------------------|---------------------------|-----------------------------|----------------------------------|------------------|--------------------------------------|------------------|
| $\leftarrow \   \rightarrow $ | C 🗎 we                       | b.cdslindia.com/n                            | nyeasi/Transaction                            | n/TransactionL                 | ist?TransType=2&TransF                   | lag=1                     |                             |                                  |                  | o                                    | 🖛 🕁 💽 4 🚳 🗄      |
| ¢                             | • Cent                       | ral Depos                                    | itory Serv                                    | tices (In                      | ndia) Limited                            | l                         |                             |                                  |                  | -AA+A<br>Logged as: abnrayot         | د<br>۲ U Logout  |
| <b>^</b>                      | Account Detail               | s Transaction <del>-</del>                   | Corporate Ann                                 | ouncements <del>-</del>        | Miscellaneous - Fre                      | eze <del>-</del> E-Locker | BO-CM Earma                 | ark <del> -</del> CAS            | Pledge           | Evoting                              |                  |
|                               | BO  <br>Cate<br>Lasi<br>Trar | ID<br>egory<br>t Accessed On<br>isfer Option | : 120<br>: Regular<br>: 18-Apr-2<br>: Trusted | BO<br>2020 at 08:38:13<br>User | Q<br>PM<br>Q                             | Regis<br>DP N<br>BSD4     | stered for<br>ame<br>A Flag | : Easiest<br>:<br>: No           |                  | ARE BROKERS LIMIT                    | ΈD               |
| Transa                        | ction List                   |                                              |                                               |                                |                                          |                           |                             |                                  |                  |                                      |                  |
| Executio<br>20-Apr            | n Date<br>-2020              |                                              |                                               | Se<br>20                       | etup Allowed upto<br>D-Apr-2020 21:55:00 |                           |                             | System I<br>20-Apr               | Date<br>-2020 11 | :58:15 AM                            |                  |
|                               | Status :                     | All                                          |                                               |                                | ¥                                        | Transaction Ty            | pe :                        | Off-Market                       |                  |                                      | ¥                |
|                               |                              |                                              | ISIN Name                                     | Quantity                       | Counter CMPB/DPID                        | Counter Client ID         | CM ID                       | Exch Name<br>Mkt Type / Settle I | No               | Counter Name<br>Mkt Type / Settle No | Transaction Type |
| Select                        | Trans ID                     | ISIN                                         |                                               |                                |                                          |                           |                             |                                  |                  |                                      |                  |
| Select                        | Trans ID<br>15364896         | INE326A01037                                 | LUPIN<br>LIMITED-EQ2/-                        | 3                              | 12059400                                 | 00025448                  |                             |                                  |                  |                                      | OFF-Market       |

#### **BO require to click Commit for execution**

CDSL News

Forgot / Locked password - Reset on your own through Forgot Password link. CDSL

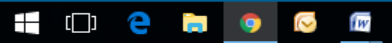

💠 Central Depository Services (India 🗙 🛛 💠 EasiEasiest

+ ×

 $\leftarrow \rightarrow C$ web.cdslindia.com/myeasi/Transaction/TransactionList?TransType=2&TransFlag=1

đ  $\times$ U

on ☆

:

| · 🖒                             | • Centra          | al Depos                 | itory S      |                      |   | _                       |     |                                           |                                                                                                    |  |  |
|---------------------------------|-------------------|--------------------------|--------------|----------------------|---|-------------------------|-----|-------------------------------------------|----------------------------------------------------------------------------------------------------|--|--|
| Ŷ                               |                   | Co                       | onvenient C  | Transaction Details  |   |                         | ×   | ABHRAJYOTI BERA<br>Logged as: abhrajyoti2 | ن Logout                                                                                                    |  |  |
| #                               | Account Details   | Transaction <del>-</del> | Corporat     | Transaction Type     | : | Off-Market              | led | ge Evoting                                |                                                                                                    |  |  |
|                                 | BO ID             |                          | : 12         | Easiest Txn ID       | : | 15364896                | 10  |                                           |                                                                                                    |  |  |
|                                 | Categ<br>Last /   | jory<br>Accessed On      | : Ri<br>: 18 | ISIN                 | : | INE326A01037            | SIG | HT SHARE BROKERS LIMITE                   |                                                                                                    |  |  |
|                                 |                   | fer Option               | : Tr         | ISIN Name            | : | LUPIN LIMITED-EQ2/-     |     |                                           |                                                                                                    |  |  |
| Transad                         | tion List         |                          |              | Txn Created By       | : | abhrajyoti2             | 10  |                                           |                                                                                                    |  |  |
|                                 |                   |                          |              | Setup Date           | : | 20-Apr-2020 11:58:04 AM | 18  |                                           |                                                                                                    |  |  |
| Execution<br>20-Apr-            | Date<br>2020      |                          |              | Execution Date       | : | 20-Apr-2020             | 20  | 11:58:15 AM                               |                                                                                                    |  |  |
|                                 | Status :          |                          |              | Quantity             | : | 3                       |     |                                           |                                                                                                    |  |  |
|                                 |                   |                          |              | Consideration Amount | : | 1                       |     |                                           |                                                                                                    |  |  |
| Select                          | Trans ID          | ISIN                     | ISIN Name    | Buy/Sell             | : | Sell                    |     | Counter Name<br>Mkt Type / Settle No      | Transaction Type                                                                                                    |  |  |
|                                 | <u>15364896</u>   | INE326A01037             | LUPIN        | Cash Transfer        | : | Not Required            | - 5 |                                           | OFF-Market                                                                                                    |  |  |
|                                 |                   |                          | LIMITED-E    | Counter DP ID        | : | 12059400                |     |                                           |                                                                                                    |  |  |
| Showing 1                       | to 1 of 1 entries | Delete                   | Dulle        | Counter Client ID    |   | 00025448                | -   |                                           |                                                                                                    |  |  |
| Commit Modify Delete Clear Bulk |                   |                          |              |                      |   | Ok                      |     | g to the transaction is a CM              | Settlement Account or                                                                                                    |  |  |
| CC Accou                        | nt (transfer with | CDSL transaction         | is)          |                      |   |                         |     | g to the transaction is a cim             | a contraction of the second second se |  |  |

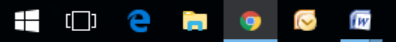

g<sup>Q</sup> 🔨 🕼 11:58 🚍

| 💠 Centra                     | al Depository Se             | rvices (India 🗙 🤞                       | <ul> <li>EasiEasiest</li> </ul>   |                 | × +                                        |                   |            |                                   |                                           | -          | - 0       |        | × |
|------------------------------|------------------------------|-----------------------------------------|-----------------------------------|-----------------|--------------------------------------------|-------------------|------------|-----------------------------------|-------------------------------------------|------------|-----------|--------|---|
| $\leftarrow \   \rightarrow$ | C 🔒 we                       | b.cdslindia.com/m                       | yeasi/Transactio                  | n/Transaction   | List?TransType=2&TransFl                   | lag=1             |            |                                   | 0-1                                       | ☆          | ۲         | Ę,     | : |
| ÷                            | • Centr                      | ral Deposi                              | tory S<br>venient · C PI          | · A             |                                            |                   |            | ×                                 | ABHRAJYOTI BERA<br>Logged as: abhrajyoti2 | •          | ტ.        | .ogout |   |
| *                            | Account Details              | s Transaction <del>-</del>              | Corporat                          | Enter           | PIN                                        |                   |            | ledg                              | e Evoting                                 |            |           |        |   |
|                              | BO I<br>Cate<br>Last<br>Tran | D<br>gory<br>Accessed On<br>sfer Option | : 12<br>: R(<br>: 14<br>: Trusted | User            | Q                                          | Cancel            |            | ядн                               | T SHARE BROKERS LIMITE                    |            |           |        |   |
| Transac                      | tion List                    |                                         |                                   |                 |                                            |                   |            |                                   |                                           |            |           |        |   |
| Execution<br>20-Apr-2        | Date<br>2020                 |                                         |                                   |                 | Setup Allowed upto<br>20-Apr-2020 21:55:00 |                   |            | System Date<br>20-Apr-2020        | 11:58:15 AM                               |            |           |        |   |
| 5                            | Status :                     | All                                     |                                   |                 | T                                          | Transaction Typ   | e:         | Off-Market                        |                                           |            | T         |        |   |
| Select                       | Trans ID                     | ISIN                                    | ISIN Name                         | Quantity        | Counter CMPB/DPID                          | Counter Client ID | CMID       | Exch Name<br>Mkt Type / Settle No | Counter Name<br>Mkt Type / Settle No      | Transa     | action Ty | pe     |   |
|                              | 15364896                     | INE326A01037                            | LUPIN<br>LIMITED-EQ2/-            | 3               | 12059400                                   | 00025448          |            |                                   |                                           | OFF-N      | larket    |        |   |
| Showing 1<br>Commit          | to 1 of 1 entries<br>Modify  | Delete Clea                             | ar Bulk Setu                      | " will be reise | ted. Kindly ensure NOT TO 1                |                   | or transac | tions where at least one log      | to the transaction is a CM                | Sottlourse | at Access | ntor   |   |

Note: Users should note that Transactions with reason code "3" will be rejected, Kindly ensure NOT TO ENTER REASON CODE for transactions where at least one leg to the transaction is a CM Settleme CC Account (transfer with CDSL transactions).

#### Enter the Alfa Numeric PIN for successful transaction

DSL News now call on toll free numbers 1800-22-5533 for demat a/c related complaints and queries.

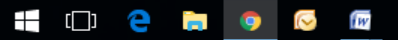

## Explore the other facilities

- CAS Statement
- E-Locker
- BO Can Freeze the ISIN
- BO can setup pledge by own
  - » Thank You
  - » Please contact for more details to your DP